# 1. Requirements

- **1.1.** Minimum 2GB free RAM.
- **1.2.** 10GB of empty space on Hard Disk Drive.
- **1.3.** A processor based on either Intel EM64T or AMD64 architecture.
- **1.4.** Display card with minimum resolution of 1024x768 pixels.

## 2. Oracle Database 19c

https://www.youtube.com/watch?v=KDu\_VF9xaGk

### 2.1. Download

https://www.oracle.com/database/technologies/oracle-database-softwaredownloads.html#19c

- 2.1.1.Microsoft Windows x64 (64-bit), click on the ZIP file
- 2.1.2. Accept the Oracle License Agreement.
- 2.1.3.Sign in.

# 2.2. Create an Oracle19c folder on C drive.

- 2.2.1.Cut and paste the downloaded ZIP file into this directory.
- 2.2.2.Extract ZIP file here.
- 2.2.3.Rename the extracted folder to db\_home.

### 2.3. Create another Windows user.

2.3.1.Control Panel/ User Accounts/ User Accounts/ Manage another account/ Add a new user in PC settings/ Add someone else to this PC

### 2.3.2.Log in with this newly created user.

### 2.4. Installation

- 2.4.1.Run setup.exe as Administrator.
- 2.4.2.Select Configuration Option
  - 2.4.2.1. Create and configure a single instance database, Next
- 2.4.3.System Class
  - 2.4.3.1. Desktop class, Next
- 2.4.4.Oracle Home User

#### 2.4.4.1. Use Existing Windows User (username: user, password: password), Next

- 2.4.5. Typical Installation
  - 2.4.5.1. Oracle base: C:\OracleBase19c
  - 2.4.5.2. Global database name: orcl
  - 2.4.5.3. Password: password
  - 2.4.5.4. Pluggable database name: orclpdb
- 2.4.6.Summary:
  - 2.4.6.1. Install
- 2.4.7.Finish

### 2.5. Open SQL Plus

2.5.1.Enter user-name:

'/' as sysdba

2.5.2.Create Oracle Common User. Common user names beging with "C##". Grant some privileges.

SQL> create user c##user identified by password;

SQL> grant unlimited tablespace to c##user;

SQL> grant resource, connect, dba to c##user;

# 3. Oracle SQL Developer

#### 3.1. Download

https://www.oracle.com/tools/downloads/sqldev-downloads.html

- 3.1.1.Windows 64-bit with JDK 8 included
- 3.1.2. Accept the Oracle License Agreement.

3.1.3.Sign in.

- **3.2.** Extract ZIP file into Downloads folder.
- **3.3.** Cut and paste the sqldeveloper folder into Program Files.
- 3.4. Open sqldeveloper folder
- **3.5.** Create a shortcut for sqldeveloper on the Desktop.
- **3.6.** Click on the shortcut.

#### 3.7. Create connection

- 3.7.1.Click on the green plus button
- 3.7.2.Name: Orcale19c\_commonuser
- 3.7.3.Username: c##user
- 3.7.4.Password: password
- 3.7.5.SID: orcl
- 3.7.6.Test
- 3.7.7.Connect

#### 3.8. Import a new table:

3.8.1.Click on Orcale19c\_commonuser.

3.8.2.Right click on Tables, import data.

### 4. Oracle Data Miner

### 4.1. Configuration

https://www.youtube.com/watch?v=tZCaQJsNVSs

#### 4.2. Usage

https://www.youtube.com/playlist?list=PL99-DcFspRUq8VbbgXe2lQ559VDr7BSCr